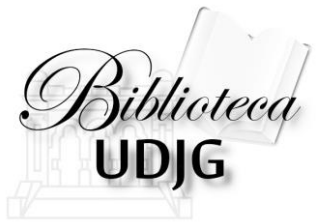

# CREAREA CONTULUI PENTRU ACCESUL MOBIL LA BAZELE DE DATE ABONATE : 2016

Bibliotecar,

Lenuța Ursachi

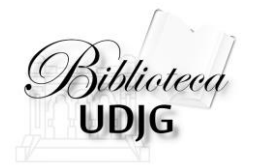

## CREAREA CONTULUI DE ACCES MOBIL SE FACE NUMAI DIN INTRANET!

După crearea contului, faceți un mic exercițiu pentru a verifica dacă accesul la bazele de date este în regulă.

#### PUNCTE DE INTRARE

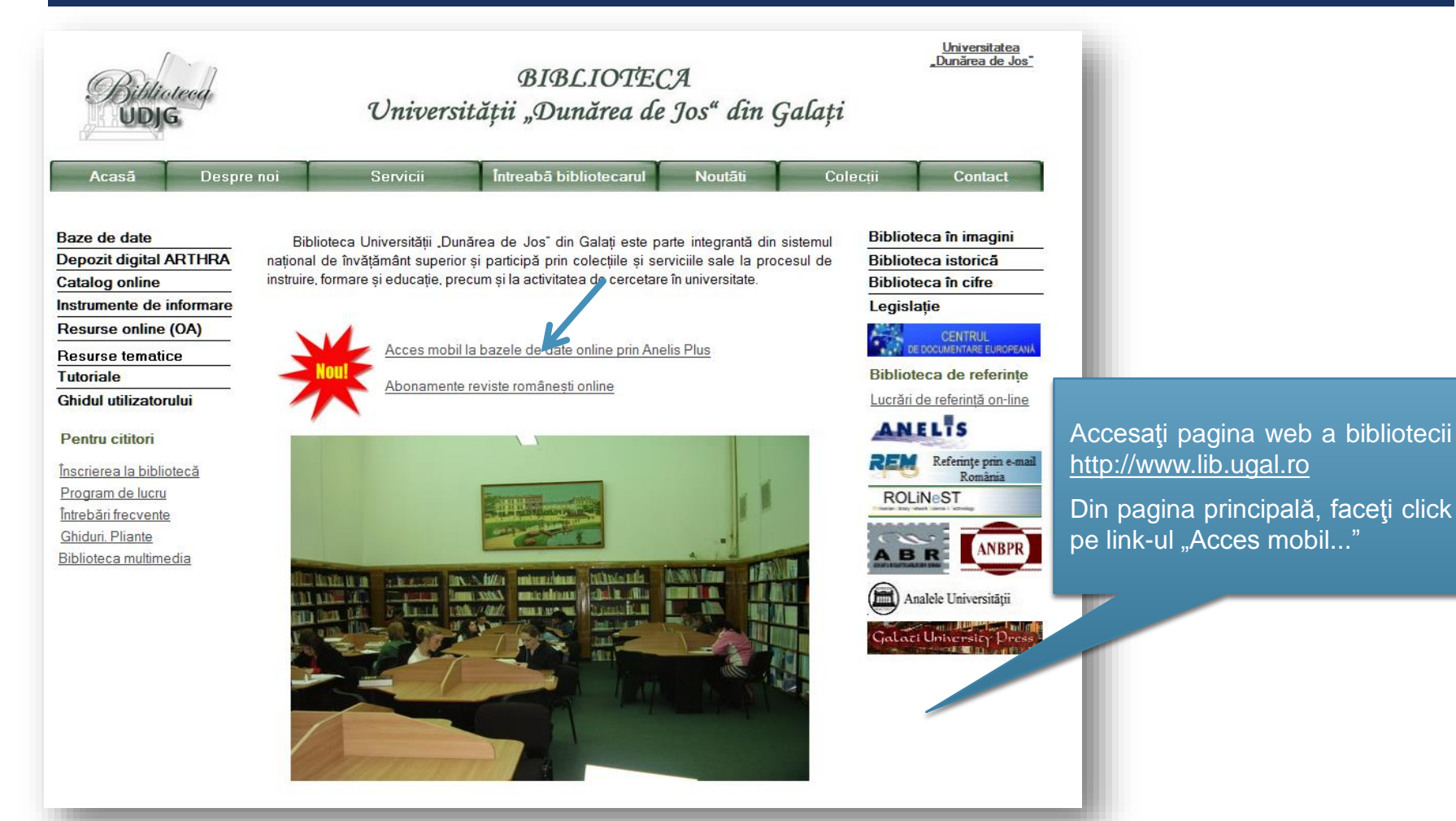

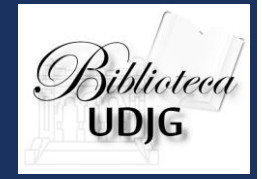

#### PUNCTE DE INTRARE

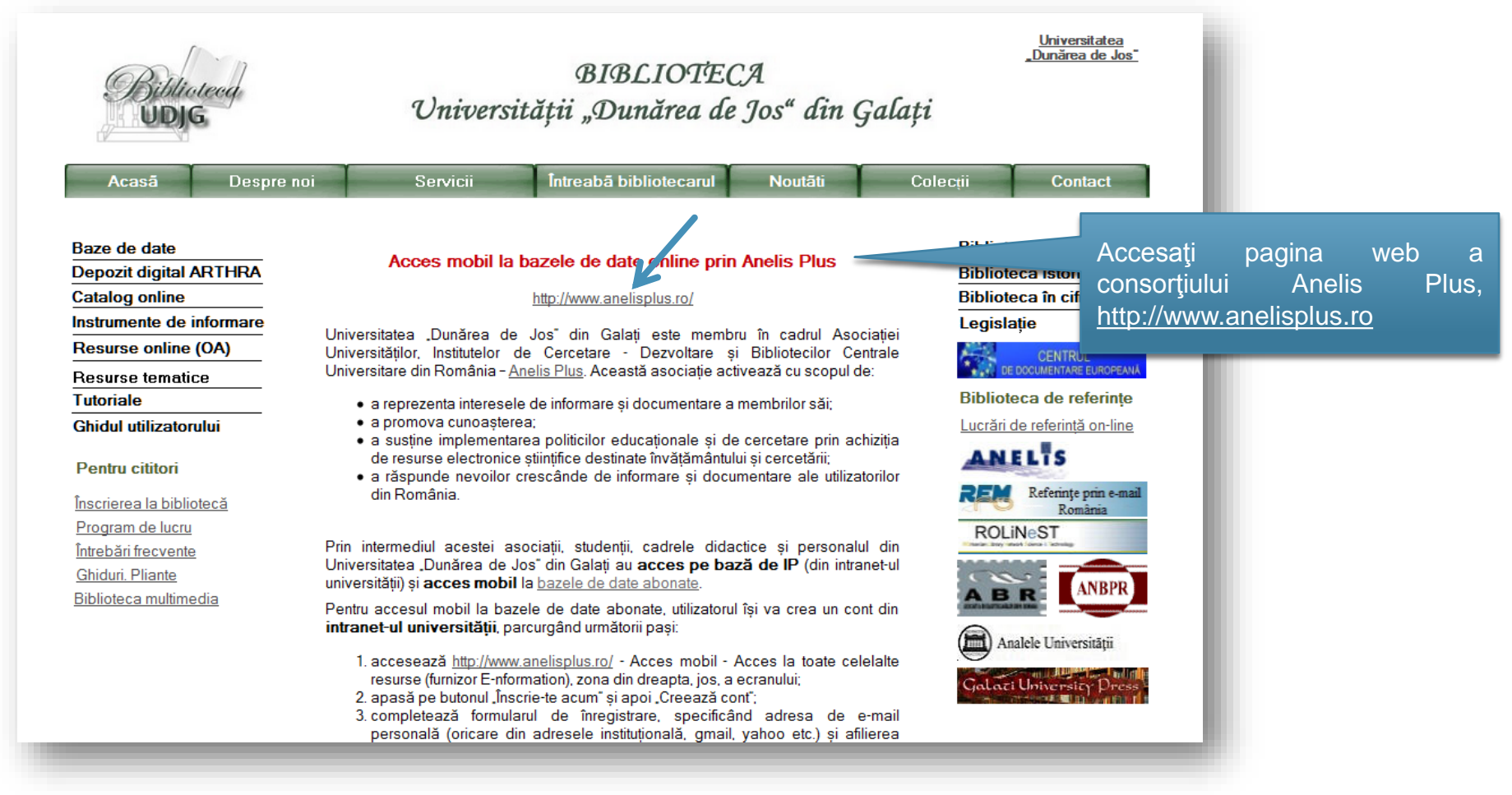

#### PUNCTE DE INTRARE

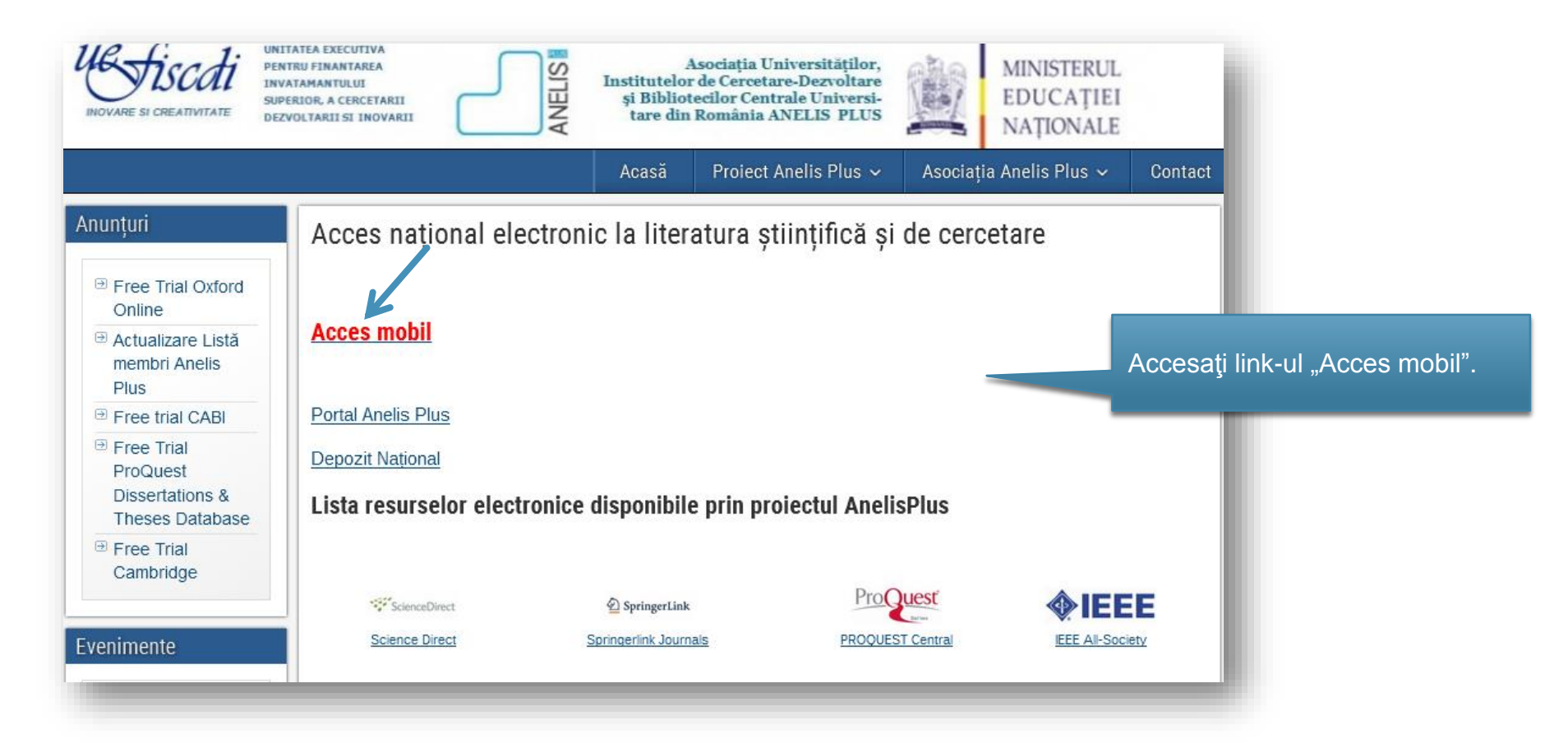

Bibliotecq UDJG

#### PUNCTE DE INTRARE

#### Anunțuri

#### Free Trial Oxford Online Actualizare Listă membri Anelis Plus Free trial CABI Free Trial ProQuest Dissertations &

Theses Database

Free Trial Cambridge

#### Evenimente

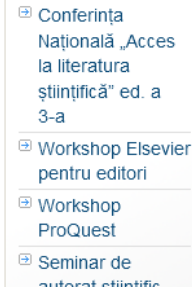

autorat științific

Training
 ScienceDirect şi
 Scopus la UMF

lasi si HTI

#### Acces mobil

În acord cu rezultatele procedurii de achiziție pentru <u>resursele de informare</u> <u>accesul mobil (mai multe detalii</u> despre accesul mobil) se asigura de către fiecare furnizor, corespunzător resurselor pe care le oferă.

Accesul mobil (din afara instituției) este permis prin autentificare pe baza de cont si parolă.

În 2015, <u>accesul mobil</u> este oferit prin intermediul a doi furnizori: prin **furnizorul Enformation** va fi oferit acces pentru toate resursele inafara de cele ale EBSCO, iar prin **EBSCO Host** vor fi accesate bazele de date EBSCO. Astfel, utilizatorii din institutiile care au acces atât la bazele de date EBSCO, cât și la altele, vor avea *doua conturi pentru <u>acces mobil</u>.* 

Validarea acestora se va face conform listelor transmise de reprezentanții în *Anelis Plus* ai instituției din care faceți parte.

Pentru generarea unuia/ ambelor conturi pentru <u>accesul mobil</u>, este necesară înregistrarea dumneavoastra ce utilizator. Vă rugăm să folosiți pentru înregistrare adresa email care a fost transmisă oficial asociației.

Pentru EBSCO Host, completați formularul acesta.

Pentru enformation, completați <u>formularul acesta</u> (accesul se face via Enformation.ro, atenție conturile trebuie create de pe calculatoare aparținând instituțiilor).

Accesul mobil în cadrul proiectului Anelis Plus se face prin:

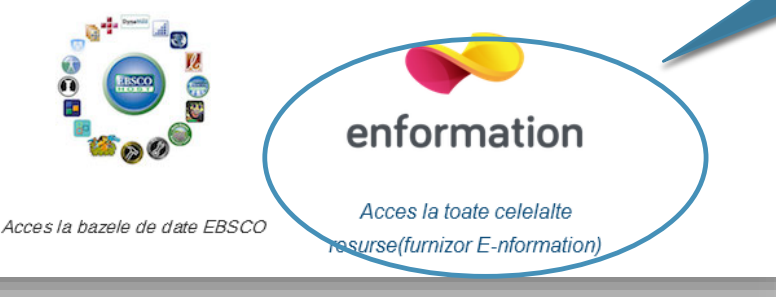

e-nformation este furnizorul UDJG pentru accesul online la bazele de date.

În subsolul paginii, sub numele furnizorului, accesaţi link-ul "Acces la toate celelalte resurse..."

#### PUNCTE DE INTRARE

| (i) (www.e-nformation.ro/resurse-2015                                                                                                    | 🖾 🛛 🗙 🖂 Caută                                                                                                    | ☆ 自 ♣ ☆ ❷ Z 🗎 -                                                                                                    |
|----------------------------------------------------------------------------------------------------|----------------------------------------------------------------------------------------------------|----------------------------------------------------------------------------------------------------|
| enformation Desp                                                                                                    | pre noi Servicii Implicare Noutăți Evenimente Parteneri Întrebări Înscrie-te Contact [                                                                                                    | 5                                                                                                    |
| e acces resurse<br>and a resurse<br>and a resurse<br>resultant<br>resultant<br>re | Detail institutionale<br>Petaili institutionale<br>Statistici institutionale<br>Metaili den Massade Universitation Parametersa den<br>Metaili den Massade Universitation Parametersa den<br>Metaili den Metaili den | in Constant and the state of the state of th |
| Profile to the second second s                                                                                                    | Acces mobil cautare federata access                                                                                                    | formularul de united dates product de cercetare și educe                                                                                                    |
| www.e-nformation.ro                                                                                                    |                                                                                                    |                                                                                                    |
| Click Login pentru a accesa conținutul. (Nu ai cont? Înscrie-te ac                                                                                                    | cum!)                                                                                                    |                                                                                                    |
| Aceasta este pagina web pe care trebui<br>să o accesați pentru crearea contului<br>pentru lucrul, de la distanță, cu bazele d<br>date abonate ale UDJG.                                                                                                    | ie<br>și<br>o<br>litat de Asociația Universităților, Institutelor de Cercetare-Dezvoltare<br>o                                                                                                    | ANELIS                                                                                                    |

| CREAREA CON                                                                                                    | JTULUI                                      | Member Login                                                                                      |
|----------------------------------------------------------------------------------------------------|---------------------------------------------|---------------------------------------------------------------------------------------------------|
| Completați datele personale di<br>formular.<br>Puteți folosi orice adresă de e-<br>neapărat cea de serviciu).<br>Înregistrarea din Intranet este<br>pentru recunoașterea IP-ului calculat | n acest<br>mail (nu<br>necesară<br>corului. | PAROLA<br>Faceţi click pe<br>acest link.<br>LOGIN<br>i ine minte<br>Ai uitat parola? Creează cont |
| Completează informațiile și confirmă adre<br><b>PRENUME:</b>                                                                                                    | sa de ema⊪, tru continuarea înregistrării.  |                                                                                                   |
| NUME:                                                                                                    | Ursachi                                     |                                                                                                   |
| EMAIL:                                                                                                    | lenuta.ursachi@gmail.com                    | 2                                                                                                 |

#### CREAREA CONTULUI

- I. Accesați adresa de e-mail pentru a continua procesul de înregistrare.
- 2. Faceți click pe link-ul care vă direcționează în contul dumneavoastră.
- 3. Completați în continuare formularul care conține informații legate de:
  - afiliere (Universitatea "Dunărea de Jos" din Galați; selectați din listă)
  - profesie (selectați din listă)
  - domeniu de interes (selectați din listă)
- 4. După completarea acestor date, accesați din nou adresa de e-mail pentru activarea contului (faceți click pe link-ul indicat).

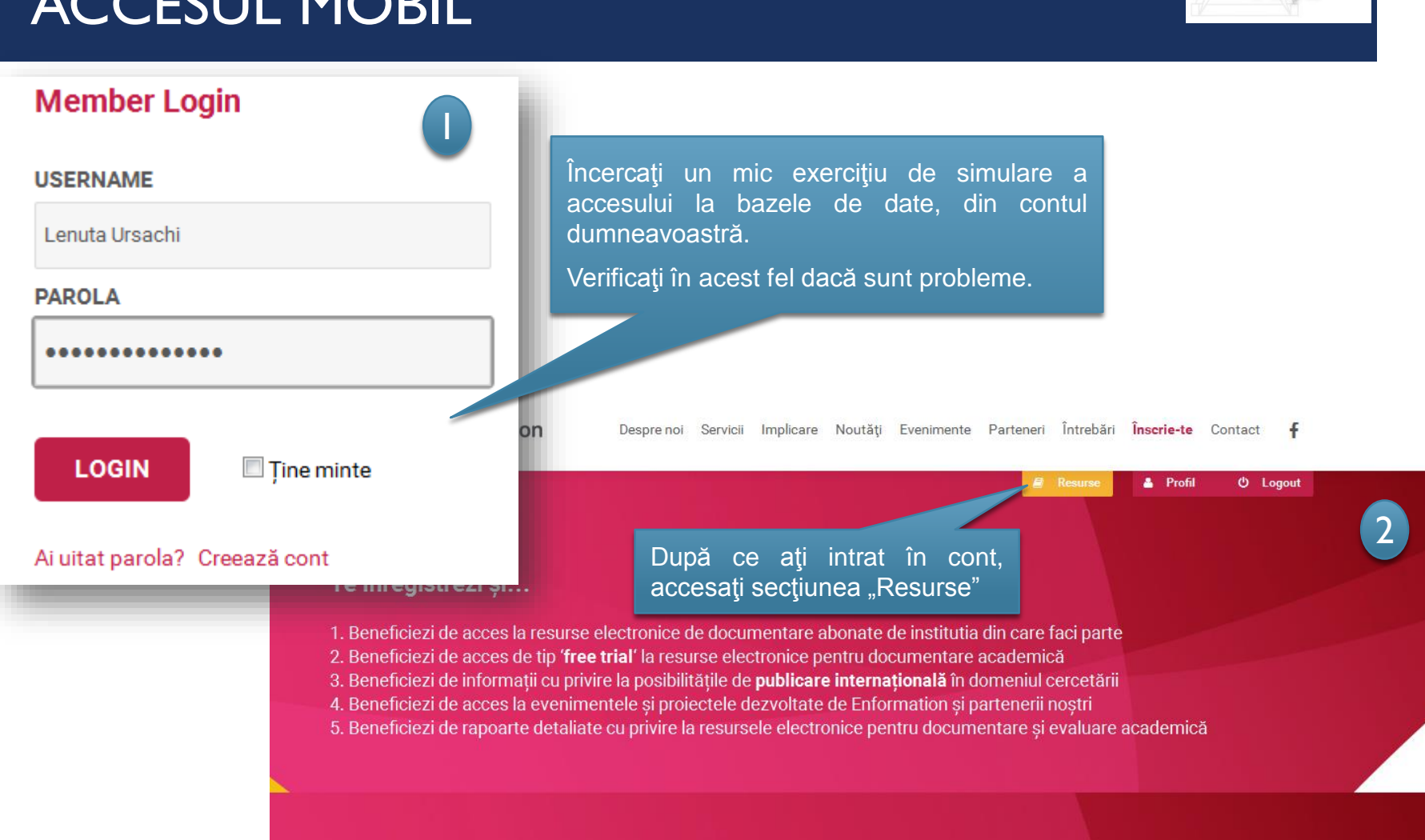

Lenuța Ursachi. Crearea contului pentru accesul mobil la bazele de date abonate: 2016. Galați, 2016.

Biblioteca UDJG

#### ACCESUL MOBIL

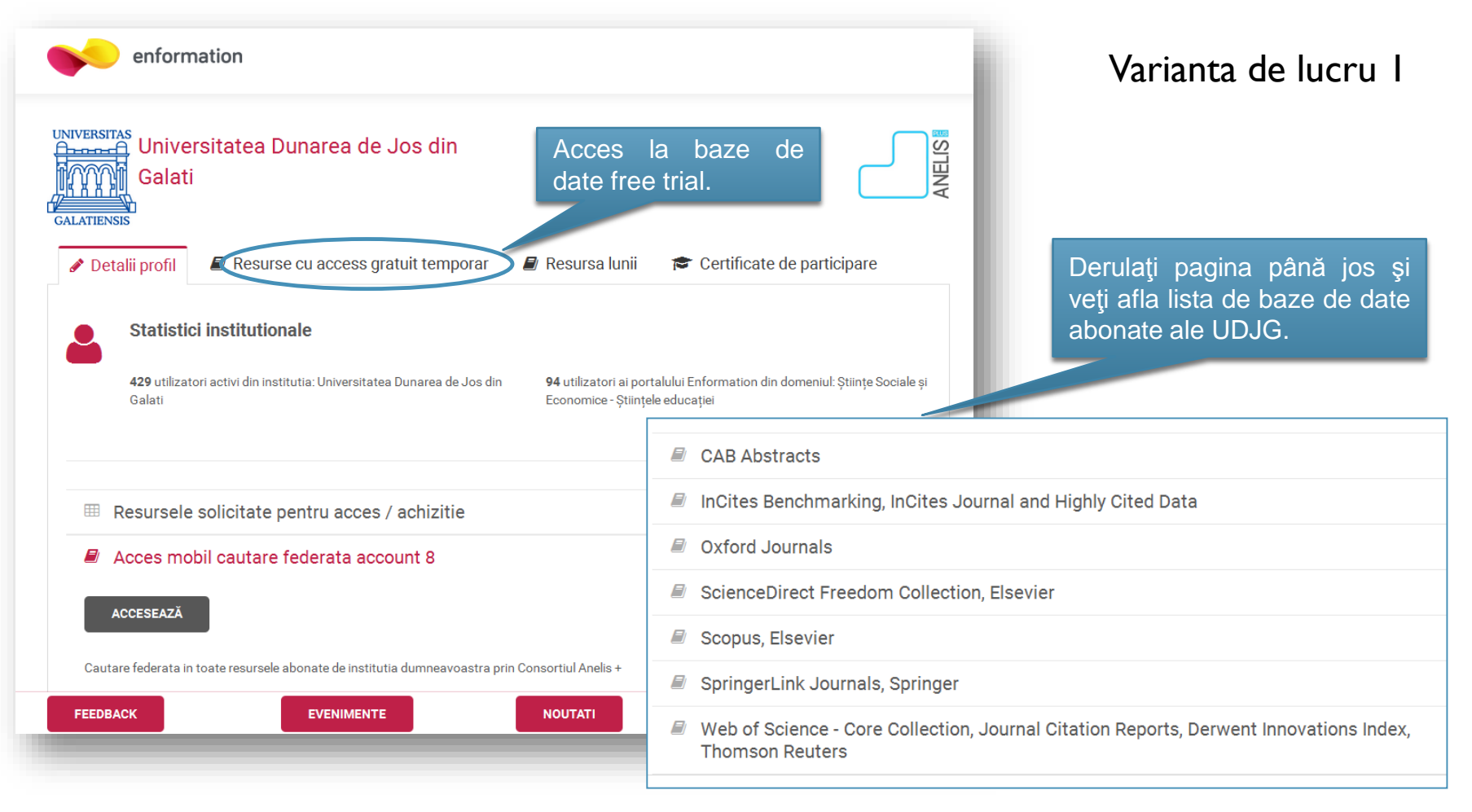

#### ACCESUL MOBIL

|                           | Incites Benchmarking, Incites Journal and Highly Cited Da                                                                                                    |                                                                                                    |
|---------------------------|----------------------------------------------------------------------------------------------------|----------------------------------------------------------------------------------------------------|
|                           | Oxford Journals                                                                                                    | Faceți click pe link-ul bazei o                                                                                      |
|                           | ScienceDirect Freedom Collection, Elsevier                                                                                                    | date pe care vreţi să o interogaţi<br>Apăsaţi pe butonul "Accesează".                                                |
| Platfe<br>encic<br>public | forma de cercetare ScienceDirect oferă acces în text integral la reviste științifice de ce<br>clopedii online. Peste 25% din informația apărută la nivel global în domeniile științe ex<br>icată pe platforma Elsevier Science Direct.                                                                   | rcetare în format online, cărți academice, serii de cărți ș<br>acte și științe umaniste, tehnologie și medicină este |
| Platfe<br>encic<br>public | forma de cercetare ScienceDirect oferă acces în text integral la reviste științifice de ce<br>clopedii online. Peste 25% din informația apărută la nivel global în domeniile științe ex<br>icată pe platforma Elsevier Science Direct.<br>DETALII                                                        | rcetare în format online, cărți academice, serii de cărți ș<br>acte și științe umaniste, tehnologie și medicină este |
| Platfe<br>encic<br>public | forma de cercetare ScienceDirect oferă acces în text integral la reviste științifice de ce<br>clopedii online. Peste 25% din informația apărută la nivel global în domeniile științe ex<br>icată pe platforma Elsevier Science Direct.<br>DETALII<br>Scopus, Elsevier                                    | rcetare în format online, cărți academice, serii de cărți ș<br>acte și științe umaniste, tehnologie și medicină este |
| Platfe<br>encic<br>public | forma de cercetare ScienceDirect oferă acces în text integral la reviste științifice de ce<br>clopedii online. Peste 25% din informația apărută la nivel global în domeniile științe ex<br>icată pe platforma Elsevier Science Direct.<br>DETALII<br>Scopus, Elsevier<br>SpringerLink Journals, Springer | rcetare în format online, cărți academice, serii de cărți ș<br>acte și științe umaniste, tehnologie și medicină este |

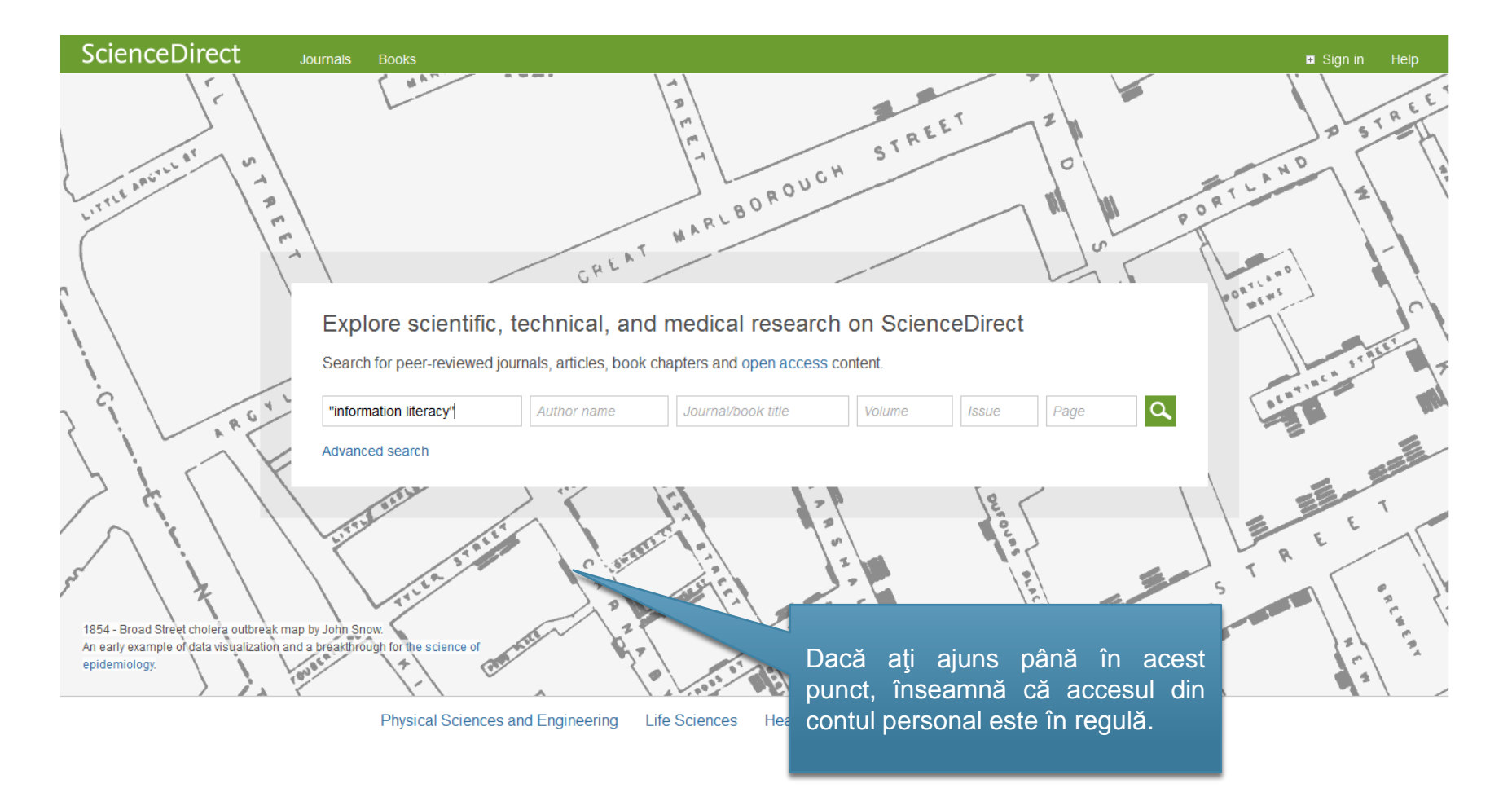

Biblioteca UDJG

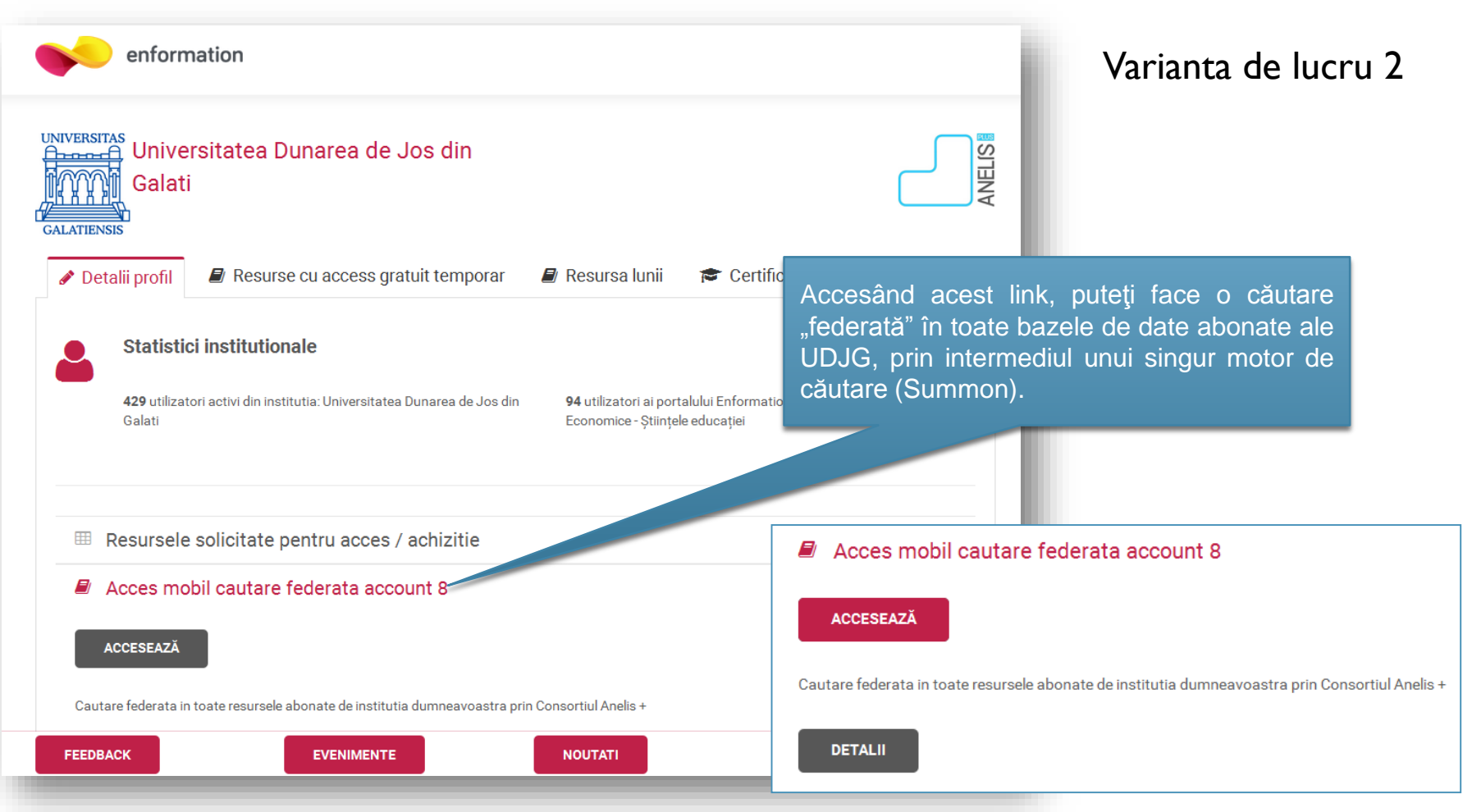

Lenuța Ursachi. Crearea contului pentru accesul mobil la bazele de date abonate: 2016. Galați, 2016.

Biblioteca UDJG

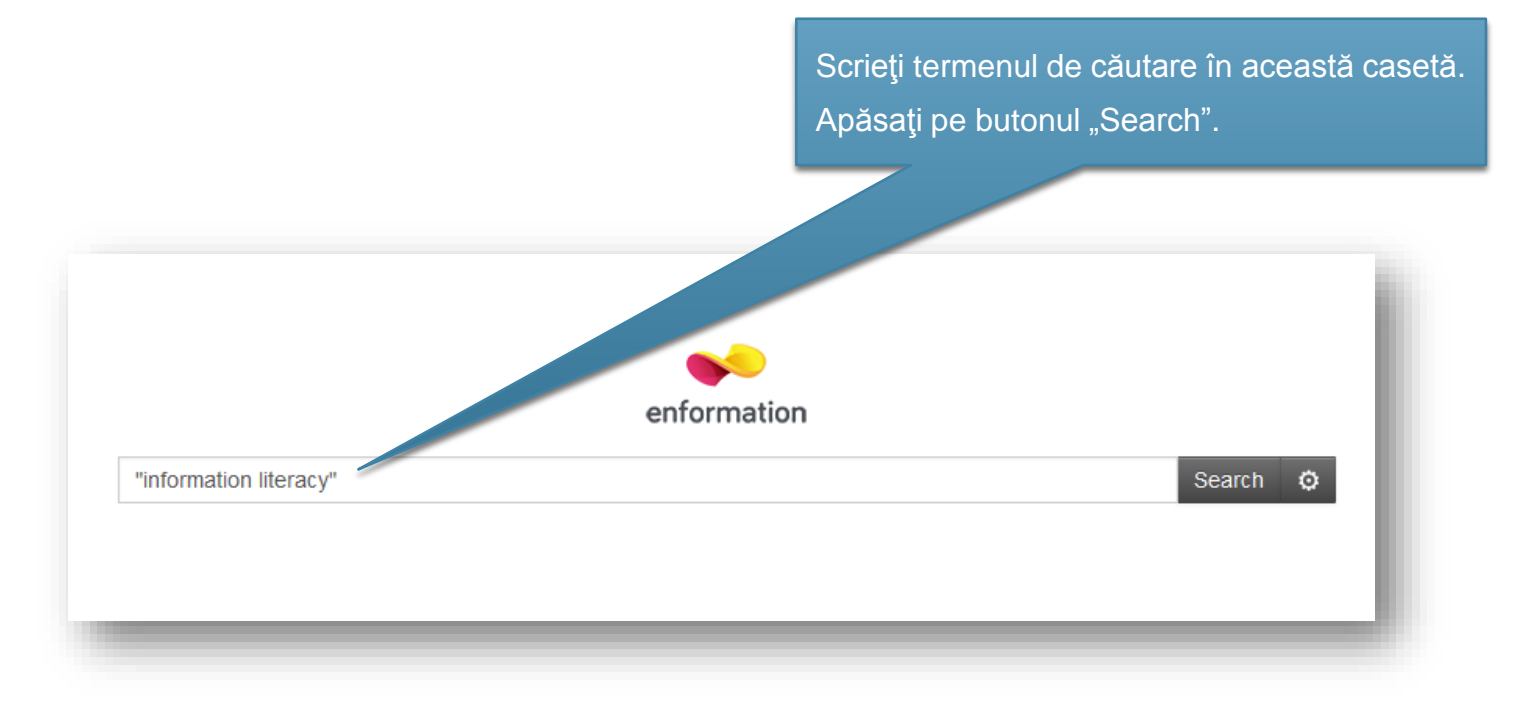

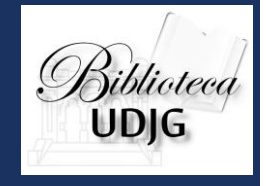

#### ACCESUL MOBIL

| enformation                                                                                                    | "information literacy"                                                                                                    | Search                                                                                                    | o 👩                                                                                                    |                                                                                                    |  |
|----------------------------------------------------------------------------------------------------|----------------------------------------------------------------------------------------------------|----------------------------------------------------------------------------------------------------|----------------------------------------------------------------------------------------------------|----------------------------------------------------------------------------------------------------|--|
|                                                                                                    | 29,551 results sorted by relevance -                                                                                                    | Add results beyond your library's collection                                                                                                    |                                                                                                    | G                                                                                                    |  |
| FINE YOUR SEARCH y  ✓ II Text Online holarly & Peer-Review er-Review  NTENT TYPE  yy  ✓ urnal Article (18,048) ewspaper Article (4,989) agazine Article (2,302) book Review (2,185) book / eBook (737) ore | Image: Second Stress Stress | Dacă poziționați mouse-ul pe link<br>"Full text online" sau "Citation onlin<br>în dreapta ecranului puteți vizuali<br>detaliile legate de titlu (inclusiv baza<br>date în care este indexat tit<br>respectiv). | Read Online       e",     Information liter       by Gabriela Fernand       This articles descri       Williman " Faculty of<br>development of cours<br>quality of academic v<br>the Library, which g<br>Moodle platform. The<br>educational tool for fi<br>the courses are pres<br>analyzed, as informa<br>make them available<br>providing actions that<br>role of literacy, favori<br>users. Courses taugi<br>methodology and tear | Read Online         Cite         Email           Information literacy through Moodle         by Gabriela Fernanda Cabrera Rossi           This articles described the experience of the Library "Dr. Claudio Williman " Faculty of Physical Education Institute (IUACJ) in the development of courses, that contribute to improving the formal quality of academic work. Different types of courses provided by the Library , which generate credits and are developed under the Moodle platform. The integration process described Moodle as an educational tool for facilitating the development and organization of the courses are presented. The contribution of the librarian is analyzed, as information manager, evaluating resources and then make them available to the academic community of students, providing actions that contribute to consolidate the Library in its role of literacy, favoring the acquisition of knowledge and skills users. Courses taught by the Library describing structure, applied methodloway and taeching resources offered also enumerate |  |
| SCIPLINE                                                                                                    | 3. Learning information literacy<br>by Diehm, RA; Lupton, M<br>INFORMATION RESEARCH-AN INTERNATIONAL ELEC                                                                                                    | CTRONIC JOURNAL, 03/2014, Volume 19, Issue 1                                                                                                    | ProQuest Computer                                                                                                    | Science Journals<br>ProQuest Central (purchase pre-March<br>2016)                                                                                                    |  |
| rary & information science<br>4,926)<br>iucation (8,035)                                                                                                    | Permalink Introduction. This paper reports on university studer D Journal Article: <u>Citation Online</u>                                                                                                    | ats' experiences of learning information literacy. Method                                                                                                    | Publication Title:<br>Publisher:                                                                                                    | Biblios<br>University Library System, University of<br>Pittsburgh                                                                                                    |  |
| gineering (1,495)<br>mputer science (1,294)<br>edicine (730)                                                                                                    | A. MARKETING INFORMATION LITERAC<br>by <u>Maura Seale</u><br>Communications in Information Literacy, 07/2013, Volu<br>Permalink                                                                                                    | Ime 7, Issue 2                                                                                                    | Issue:<br>Start Page:                                                                                                    | 53<br>97<br>10/2013                                                                                                    |  |

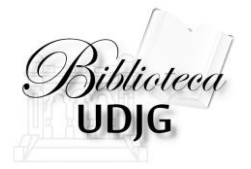

#### Pentru probleme tehnice contactați:

sergiu.obreja@ugal.ro mioara.voncila@ugal.ro

17

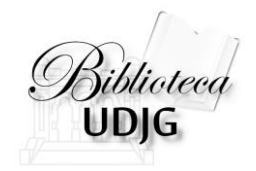

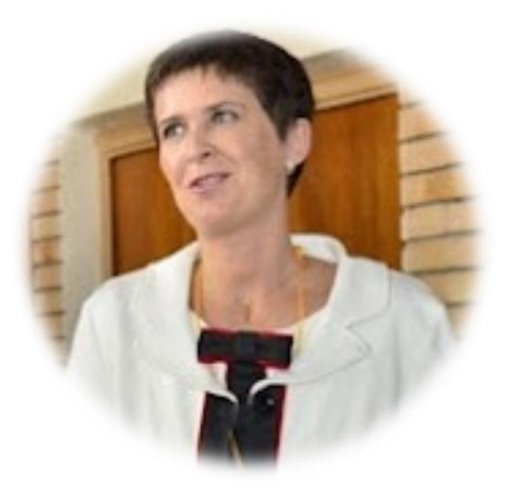

#### Lenuța URSACHI

Biblioteca Universității "Dunărea de Jos" din Galați Compartimentul Referințe și cercetare bibliografică Str. Domnească nr. 47, 800008 Galați Tel: +40 336 130 134 Fax: +40 236 461 353 E-mail: <u>lenuta.ursachi@ugal.ro</u>